# ImageQuant TL 8.1 安裝及啟用流程

### 注意事項

## 一、此 IQTL 軟體為十人網路授權版為了不影響其他使用者權益,請分析完成 後必須離開程式,以利其他使用者登錄使用 二、若無法登錄即為使用人數已滿,請耐心稍後再行登錄

#### 1.請打開 IQTL 資料匣

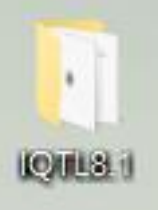

#### 2.點選資料匣内 setup 檔案

| 2稱                                        | 修改日期               | 類型    | 大小     |
|-------------------------------------------|--------------------|-------|--------|
| 📙 iqtl installation                       | 2017/8/31 下午 02:47 | 檔案資料夾 |        |
| iqtlsecurity installation                 | 2017/8/31 下午 02:47 | 檔案資料夾 |        |
| license server                            | 2017/8/31 下午 02:47 | 檔案資料夾 |        |
| AutoRun                                   | 2017/8/17 下午 04:01 | 安裝資訊  | 1 KB   |
| Install                                   | 2017/8/17 下午 04:01 | 園示    | 6 KB   |
| IQTL 8.1 8.1.15 web installation instruct | 2017/8/17 下午 04:01 | 文字文件  | 2 KB   |
| 🗿 Setup                                   | 2017/8/17 下午 04:01 | 應用程式  | 138 KB |

#### 3.點選 Install ImageQuant TL 方框, 即可安裝 ImageQuant TL 軟體 ℤ IQTL Software Installation

| mageQuant" TL                                                                                                    | Install ImageQuant TL<br>Getting Statted Readme User manual | Installed     |
|----------------------------------------------------------------------------------------------------|-------------------------------------------------------------|---------------|
| noge Analyses Software vr.0<br>() () () () () () () () () () () () () (                                                               | Install IQTLSecuriTy                                        | Not Installed |
|                                                                                                    | Readme User manual                                          | 1             |
|                                                                                                    | Install License Server                                      | Not Installed |
| imagination at work                                                                                                    | License Activation Homepage                                 |               |
| ageQuant is a trademark of GE<br>althcare Companies. Adobe and<br>obe Reader are trademarks of Adobe<br>stems Inc.                    | Computer Ethernet Address: Unknown                          |               |
| y use of this software is subject to GE<br>althcare Standard Software End-User<br>ense Agreement for Life Sciences<br>ftware Products | Install Adobe® Reader®                                      | Not Installed |
| Healthcare Life Sciences AB, a<br>neral Electric Company.                                                                             |                                                             |               |
| 3E Healthcare Life Sciences AB, a<br>Seneral Electric Company.<br>9 2008 General Electric Company – All                               |                                                             |               |

### 4.點擊 ImageQuant TL icon

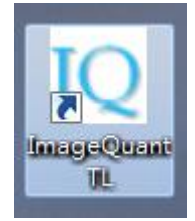

### 5.點選 1D gel analysis

| IQ Control ( | Centre Centre                                                                    |
|--------------|----------------------------------------------------------------------------------|
| Imag         | geQuant TL                                                                       |
|              | <u>1D gel analysis</u><br>Analyze a 1D electrophoresis gel image                 |
| 9            | Analysis Toolbox<br>Analyze an image using area and profile-based tools          |
|              | Colony Counting<br>Count colonies or detect 2D electrophoresis spots             |
|              | <u>Array analysis</u><br>Analyze a dot/slot blot, microtiter plate or macroarray |
| ?            | Online Help<br>Look up queries in the comprehensive reference guide              |
| (egg         | Also contained in this installation:                                             |
|              | / <u>FluorSep</u><br>I <u>Q Tools</u>                                            |

### 6.選擇要分析的圖檔

| 搜尋位置(I):                                          | 2channel.d                                            | ir                                    | •               | ÷E            | <b>*</b> |            |
|---------------------------------------------------|-------------------------------------------------------|---------------------------------------|-----------------|---------------|----------|------------|
| 点面<br>媒體櫃<br>電腦                                   | 1d_Tiers Array_Blot Array_micro Colony_Pet Colony_Spo | otitre<br>ri<br>ots                   |                 |               |          |            |
| 網路                                                | 檔案名稱(N):<br>檔案類型(T):                                  | 選擇要進行分析之<br>All ImageQuantTL image fi | 圖檔<br>es (*.tif | ;*.tiff;*.gel | •        | Open<br>取消 |
| Analyse this image<br>E 1D<br>for analysis of mar | e using:                                              | ✓ Preview                             |                 |               |          |            |
| electrophoresis ge                                | á.                                                    | Preview not avails                    | ıble.           |               |          |            |

7.選擇 "I am using a Floating E-License"

| I am using a Node Locked E-license I am using a Floating E-License |                                 |       |  |
|--------------------------------------------------------------------|---------------------------------|-------|--|
| I am using a Floating E-License                                    | 🔍 I am using a Node Locked E-li | tense |  |
| <b>.</b>                                                           | I am using a Floating E-Licens  | e     |  |
|                                                                    |                                 |       |  |
|                                                                    |                                 |       |  |
|                                                                    |                                 |       |  |

### 8.在空格內輸入 IP address: 120.126.98.236 後點選 Finish 即可使用

| ImageQuantTL License Setup Wizard                                                                                                    | $\sim c$                    | X                    |  |  |  |
|----------------------------------------------------------------------------------------------------|-----------------------------|----------------------|--|--|--|
| License Server:<br>120.126.49.16 前入IP: 120.12                                                                                                    | 26.98.236                   |                      |  |  |  |
| If you do not have a license file, please collect one using t<br>available on the GE Healthcare E-Licensing Webpage<br>www.elicensing.amershambiosciences.com/gt/we | the Software Licensing Syst | em <mark>tool</mark> |  |  |  |
| Please see the IQTL Getting Started guide for instructions on how to set up a license server.<br>MAC address for this computer: 002618d2beed                        |                             |                      |  |  |  |
| < Back Finish                                                                                                    | Help                        | Quit                 |  |  |  |